# **Register accounts on CUCM Platform**

Note: Before the process, please reset the phone to factory default settings.

### 1. Create User

1) Go to User Management-> End User, press Add New button.

|           | Cieco Unifi         | od CM Administration              |                        |                     |                     |               | Neutralian         | un Unified CM Administ |            |
|-----------|---------------------|-----------------------------------|------------------------|---------------------|---------------------|---------------|--------------------|------------------------|------------|
| cisco     | For Cisco Unified   | Communications Solutions          |                        |                     |                     | cue           | madmin Search De   | ocumentation Ab        | out Logout |
| System 👻  | Call Routing - Medi | a Resources • Advanced Features • | Device • Application • | User Management 👻   | Bulk Administration | ✓ Help ✓      |                    |                        |            |
| Find and  | List Users          |                                   | F                      | Application User    |                     | _             |                    |                        |            |
| Add N     | New 🔠 Select All    | Clear All                         |                        | End User            |                     |               |                    |                        |            |
| u         |                     |                                   |                        | User/Phone Add      | ,                   |               |                    |                        |            |
| Status -  |                     |                                   |                        | SIP Realm           | ł                   |               |                    |                        |            |
| (1) 4 re  | cords found         |                                   |                        | User Settings       | •                   |               |                    |                        |            |
| <u> </u>  |                     |                                   |                        | . Self-Provisioning | -                   |               |                    |                        |            |
| User      | (1 - 4 of 4)        |                                   |                        | Assign Presence     | Users               |               |                    | Rows per               | Page 50 V  |
| Find User | where First name    | ✓ begins with ✓                   |                        | Find Clear Filter   | 4                   |               |                    |                        |            |
|           | User ID 🗖           | Meeting Number                    | First Name             | Last Name           | Department          | Directory URI | User State         | us                     | User Rank  |
|           | <u>4201</u>         | 4201                              | 42                     | 01                  |                     |               | Enabled Local User | 1                      |            |
|           | 3001                | 3001                              | 30                     | 01                  |                     |               | Enabled Local User | 1                      |            |
|           | Gordon Test?        |                                   | Ca                     | 0                   |                     |               | Enabled Local User | 1                      |            |
|           | Gord affest1        |                                   | Ca                     | 0                   |                     |               | Enabled Local User | 1                      |            |
| Add Nev   | v Select All Clear  | All Delete Selected               |                        |                     |                     |               |                    |                        |            |

- 2) Input User information.
  - a. User ID: User name in CUCM, used for Register Name in

phone web interface for registering account.

- b. **Password**: Password for user in CUCM.
- c. Last Name: Required.
- d. Digest Credentials: Used for register Password in phone web

interface for registering account.

| cisco Un                  | nified CM Administration<br>fied Communications Solutions | Reviquitos <mark>Cisco Unified CH Administration v C</mark><br>cucmadmin Search Documentation About Logo | jo<br>ut |
|---------------------------|-----------------------------------------------------------|----------------------------------------------------------------------------------------------------|----------|
| System   Call Routing     | Media Resources • Advanced Features • Device • Applic     | ation 👻 User Management 👻 Bulk Administration 👻 Help 👻                                                   |          |
| End User Configuration    |                                                           | Related Links: Back to Find List Users 🗸 🔀                                                               | 0        |
| Save                      |                                                           |                                                                                                    |          |
| User Information          |                                                           |                                                                                                    | *        |
| User Status               | Enabled Local User                                        |                                                                                                    |          |
| User ID*                  | GordonTest                                                | register name                                                                                            |          |
| Password                  |                                                           |                                                                                                    |          |
| Confirm Password          | ••••                                                      |                                                                                                    |          |
| Self-Service User ID      |                                                           |                                                                                                    |          |
| PIN                       |                                                           |                                                                                                    |          |
| Confirm PIN               |                                                           |                                                                                                    |          |
| Last name*                | Cao                                                       |                                                                                                    |          |
| Middle name               |                                                           |                                                                                                    |          |
| First name                |                                                           |                                                                                                    |          |
| Display name              |                                                           |                                                                                                    |          |
| Title                     |                                                           |                                                                                                    |          |
| Directory URI             |                                                           |                                                                                                    |          |
| Telephone Number          |                                                           |                                                                                                    |          |
| Home Number               |                                                           |                                                                                                    |          |
| Mobile Number             |                                                           |                                                                                                    |          |
| Pager Number              |                                                           |                                                                                                    |          |
| Mail ID                   |                                                           |                                                                                                    |          |
| Manager User ID           |                                                           |                                                                                                    |          |
| Department                |                                                           |                                                                                                    |          |
| User Locale               | < None >                                                  |                                                                                                    |          |
| Associated PC/Site Code   |                                                           |                                                                                                    |          |
| Digest Credentials        |                                                           |                                                                                                    |          |
| Confirm Digest Credential |                                                           | password                                                                                                 |          |
| 11                        |                                                           |                                                                                                    |          |

#### 2. Create Device

1) Go to Device-> Phone, press Add New button.

| ahahi     | Cisco U            | nified CM Administra            | ation                |                           |                        |                            | Navigation Cisco Unifie  | ed CM Admi | inistration 🛩 Go                                                                                                    |  |  |
|-----------|--------------------|---------------------------------|----------------------|---------------------------|------------------------|----------------------------|--------------------------|------------|----------------------------------------------------------------------------------------------------|--|--|
| cisco     | For Cisco Ur       | nified Communications Solutions |                      |                           |                        | cucmadr                    | nin   Search Document    | ation      | About Logout                                                                                                    |  |  |
| System 👻  | Call Routing 👻     | Media Resources · Advanced Fe   | atures - Device -    | Application 👻 User Manage | ment 👻 Bulk Administra | ition - Help -             |                          |            |                                                                                                    |  |  |
| Find and  | List Phones        |                                 | CTI Rou              | te Point                  |                        | Relat                      | ed Links: Actively Logge | ed In Devi | ce Report 🛩 Go                                                                                                    |  |  |
|           | New E Selec        | t All 🕀 Clear All 🛶 Delete Se   | Gatekee              | per                       | lected                 |                            |                          |            |                                                                                                    |  |  |
|           |                    |                                 | Gatewa               | (                         |                        |                            |                          |            |                                                                                                    |  |  |
| Status-   | itatus Phone Phone |                                 |                      |                           |                        |                            |                          |            |                                                                                                    |  |  |
| (i) 7 re  | cords found        |                                 | Trunk                |                           | ť                      |                            |                          |            |                                                                                                    |  |  |
| <u> </u>  |                    |                                 | Remote               | Destination               |                        |                            |                          |            |                                                                                                    |  |  |
| Phone     | (1 - 7 of 7)       | /                               | Device               | Settings •                |                        |                            |                          | Rows p     | er Page 50 🗸                                                                                                    |  |  |
| Find Phon | e where Device     | e Name 🗸 begins                 | with 🗸               | Find C                    | lear Filter 🛛 🖨 📟      |                            |                          |            |                                                                                                    |  |  |
|           |                    |                                 | Select item          | or enter search text 🗸    |                        |                            |                          |            |                                                                                                    |  |  |
|           |                    | Device Name(Line) <sup>▲</sup>  | Descriptio           | n Device Pool             | Device Protocol        | Status                     | IPv4 Address             | Сору       | Super Copy                                                                                                    |  |  |
|           | ()<br> 061         | SEP2C3174C8DE51                 | SEP2C3124C8DE5       | 1 <u>Default</u>          | SIP                    | None                       | None                     | 0          | 1 to the second second |  |  |
|           | (m)<br>()          | SEP525AC7569D44                 | SEP5C5AC7569D4       | 14 <u>Default</u>         | SIP                    | None                       | None                     | 1          | r 🕐                                                                                                    |  |  |
|           | <b>a</b>           | 9EP5CE17610CB04                 | Auto 1004            | Default                   | SIP                    | Registered with 10.2.1.182 | 10.81.18.33              | ß          | r 🕐                                                                                                    |  |  |
|           | 7811               | SEP5CE17610CD1E                 | Auto 1003            | Default                   | SIP                    | Registered with 10.2.1.182 | 10.81.18.25              | 0          | 1                                                                                                    |  |  |
|           |                    | SEP805EC0333F16                 | SEP805EC0333F1       | 6 <u>Default</u>          | SIP                    | Registered with 10.2.1.182 | 10.81.56.92              | ß          | 1                                                                                                    |  |  |
|           | <b>a</b>           | SEP805EC0A36A09                 | SEP805EC0A36A0       | 9 <u>Default</u>          | SIP                    | None                       | None                     | ľù.        | <b>1</b>                                                                                                    |  |  |
|           | <u>.</u>           | SEPE4C72268D3C6                 | SEPE4C72268D30       | 6 <u>Default</u>          | SIP                    | None                       | None                     | 0          | 1                                                                                                    |  |  |
| Add Nev   | w Select All       | Clear All Delete Selected Res   | set Selected Apply 0 | Config to Selected        |                        |                            |                          |            |                                                                                                    |  |  |

2) Select the type of phone you would like to create. We choose Third-

party SIP Device (Advanced), then press Next.

P.S. Advanced for 8 lines, Basic for 1 line only.

| ababa        | Cisco Unified CM Administratio                           | n                                                                            | Navigation Cisco Unified CM Administration V Go            |
|--------------|----------------------------------------------------------|------------------------------------------------------------------------------|------------------------------------------------------------|
| cisco        | For Circo Unified Communications Solutions               |                                                                              | evenue desta de Canach Descuence tables de Abaut de Lasaut |
| _            | Tor cisco onnieu communications solutions                |                                                                              | cucmadmin Search Documentation About Logout                |
| System -     | Call Routing      Media Resources      Advanced Features | Device      Application      User Management      Bulk Administration      H | Help 👻                                                     |
| Add a Nev    | v Phone                                                  |                                                                              | Related Links: Back To Find/List 🗡 Go                      |
| Next         |                                                          |                                                                              |                                                            |
| - Status -   |                                                          |                                                                              |                                                            |
|              |                                                          |                                                                              |                                                            |
| U Statu      | s: Ready                                                 |                                                                              |                                                            |
| - Select the | a type of phone you would like to create                 |                                                                              |                                                            |
| Selection    | type of phone you would like to create                   |                                                                              |                                                            |
| Phone Ty     | pe* Not Selected                                         | v                                                                            |                                                            |
|              | Cisco TelePresence SX10                                  | A                                                                            |                                                            |
|              | Cisco TelePresence SX20<br>Cisco TelePresence SX20       |                                                                              |                                                            |
| Next         | Cisco TelePresence TX1310-65                             |                                                                              |                                                            |
| 0            | Cisco TelePresence TX9000                                |                                                                              |                                                            |
| (i) *- in    | dicat Cisco TelePresence TX9200                          |                                                                              |                                                            |
| ŏ            | Cisco Unified Client Services Framework                  |                                                                              |                                                            |
| 1 **-        | Creat Cisco Unified Communications for RTX               | to enable template-based phone creation.                                     |                                                            |
|              | Cisco Unified Personal Communicator                      |                                                                              |                                                            |
|              | Generic Multiple Screen Room System                      |                                                                              |                                                            |
|              | Generic Single Screen Room System                        |                                                                              |                                                            |
|              | H.323 Client                                             |                                                                              |                                                            |
|              | IMS-integrated Mobile (Basic)                            |                                                                              |                                                            |
|              | IP-STE                                                   |                                                                              |                                                            |
|              | Nokia S60                                                |                                                                              |                                                            |
|              | Third-party AS-SIP Endpoint                              |                                                                              |                                                            |
|              | Third-party SIP Device (Advanced)                        | -                                                                            |                                                            |
|              | Transnova S3                                             | v l                                                                          |                                                            |

- 3) Input User information.
  - a. MAC Address of device.
  - b. Owner User ID: Select the User you created at Step 1, to

associate device with User.

| aluda Cisco Unified CM A                 | Administration                                        |                          |             |                       |        | Na        | vigation Cisco Unified CM A | dministration 🗸 | Go  |
|------------------------------------------|-------------------------------------------------------|--------------------------|-------------|-----------------------|--------|-----------|-----------------------------|-----------------|-----|
| CISCO For Cisco Unified Communica        | tions Solutions                                       |                          |             |                       |        | cucmadmin | Search Documentation        | About Log       | out |
| System - Call Routing - Media Resources  | Advanced Features      Device      Application      U | ser Man                  | agement 👻   | Bulk Administration 👻 | Help 👻 |           |                             |                 |     |
| Phone Configuration                      |                                                       |                          |             |                       |        |           | Related Links: Back         | To Find/List 🗡  | Go  |
| Save                                     |                                                       |                          |             |                       |        |           |                             |                 |     |
| Device is not trusted                    |                                                       |                          |             |                       |        |           |                             |                 | *   |
| MAC Address*                             | 805EC0710056                                          |                          |             |                       |        |           |                             |                 |     |
| Description                              | GordonW80DM                                           |                          |             |                       |        |           |                             |                 | 14  |
| Device Pool*                             | Default                                               | View                     | / Details   |                       |        |           |                             |                 |     |
| Common Device Configuration              | < None >                                              | <ul> <li>View</li> </ul> | / Details   |                       |        |           |                             |                 |     |
| Phone Button Template*                   | Third-party SIP Device (Advanced)                     | ~                        |             |                       |        |           |                             |                 |     |
| Common Phone Profile*                    | Standard Common Phone Profile                         | <ul> <li>View</li> </ul> | / Details   |                       |        |           |                             |                 |     |
| Calling Search Space                     | < None >                                              | ~                        |             |                       |        |           |                             |                 |     |
| AAR Calling Search Space                 | < None >                                              | ~                        |             |                       |        |           |                             |                 |     |
| Media Resource Group List                | < None >                                              | ~                        |             |                       |        |           |                             |                 |     |
| Location*                                | Hub_None                                              | ~                        |             |                       |        |           |                             |                 |     |
| AAR Group                                | < None >                                              | ~                        |             |                       |        |           |                             |                 |     |
| Device Mobility Mode*                    | Default                                               | ~                        |             |                       |        |           |                             |                 |     |
| Owner                                    | User O Anonymous (Public/Shared Space)                |                          |             |                       |        |           |                             |                 |     |
| Owner User ID*                           | GordonTest                                            | - I                      | User create | ed                    |        |           |                             |                 |     |
| Mobility User ID                         | < None >                                              | ~                        |             |                       |        |           |                             |                 |     |
| Use Trusted Relay Point*                 | Default                                               | ~                        |             |                       |        |           |                             |                 |     |
| Always Use Prime Line*                   | Default                                               | ~                        |             |                       |        |           |                             |                 |     |
| Always Use Prime Line for Voice Message* | Default                                               | ~                        |             |                       |        |           |                             |                 |     |

- c. Device Security Profile: Choose a default or customized profile.
- d. SIP Profile: Standard SIP Profile.
- e. **Digest User**: Select the User you created at Step 1, ensure successful authentication during registration.

|   | alada Cisco          | Unified         | <b>CM Administratio</b>      | n                          |             |                                      |                       |        | Ne        | vigation Cisco Unified CM A | dministratio | n Ƴ Go |
|---|----------------------|-----------------|------------------------------|----------------------------|-------------|--------------------------------------|-----------------------|--------|-----------|-----------------------------|--------------|--------|
|   | CISCO For Cisc       | o Unified Com   | munications Solutions        |                            |             |                                      |                       |        | cucmadmin | Search Documentation        | About        | Logout |
|   | System 👻 Call Routin | g 👻 Media Re    | sources + Advanced Features  | <ul> <li>Device</li> </ul> | Application | <ul> <li>User Management </li> </ul> | Bulk Administration 👻 | Help 👻 |           |                             |              |        |
| P | hone Configuratio    | n               |                              |                            |             |                                      |                       |        |           | Related Links: Back         | To Find/List | ∽ Go   |
| 1 | Save                 |                 |                              |                            |             |                                      |                       |        |           |                             |              |        |
| ŋ |                      | ,               |                              |                            |             | ·                                    |                       |        |           |                             |              |        |
| l | L                    |                 |                              |                            |             |                                      |                       |        |           |                             |              | Î      |
| 1 | Protocol Specific I  | Information –   |                              |                            |             |                                      |                       |        |           |                             |              |        |
|   | BLF Presence Group   | *               | Standard Presence group      |                            | ~           |                                      |                       |        |           |                             |              |        |
|   | MTP Preferred Origin | nating Codec*   | 711ulaw                      |                            | $\sim$      |                                      |                       |        |           |                             |              |        |
|   | Device Security Prof | file*           | Third-party SIP Device Advan | ced - Standard             | SIP No 🗸    | default or created                   |                       |        |           |                             |              |        |
|   | Rerouting Calling Se | earch Space     | < None >                     |                            | ~           |                                      |                       |        |           |                             |              |        |
|   | SUBSCRIBE Calling    | Search Space    | < None >                     |                            | ~           |                                      |                       |        |           |                             |              |        |
|   | SIP Profile*         |                 | Standard SIP Profile         |                            | ~           | /iew Details                         |                       |        |           |                             |              |        |
|   | Digest User          |                 | GordonTest                   |                            | ~           | User created                         |                       |        |           |                             |              |        |
|   | Media Terminatio     | on Point Requir | red                          |                            |             |                                      |                       |        |           |                             |              |        |
|   | Unattended Port      |                 |                              |                            |             |                                      |                       |        |           |                             |              |        |
|   | Require DTMF Re      | eception        |                              |                            |             |                                      |                       |        |           |                             |              |        |
|   | Allow Presentation   | on Sharing usir | ng BFCP                      |                            |             |                                      |                       |        |           |                             |              |        |
|   | Allow IX Applicat    | ole Media       | -                            |                            |             |                                      |                       |        |           |                             |              |        |

### 3. Add Numbers

1) After creating device, press Line [1]-Add a new DN on the left side

#### of this page.

| ahaha Cisco Unified C              | CM Administration                                        |                                 |                              | Navigatio          | Cisco Unified CM Ad | ministration 🗸 Go |
|------------------------------------|----------------------------------------------------------|---------------------------------|------------------------------|--------------------|---------------------|-------------------|
| CISCO For Cisco Unified Comm       | unications Solutions                                     |                                 |                              | cucmadmin Sea      | rch Documentation   | About Logout      |
| System • Call Routing • Media Reso | ources • Advanced Features • Device •                    | Application • User Management • | Bulk Administration • Help • |                    |                     |                   |
| Phone Configuration                |                                                          |                                 |                              | Related Links: Bac | k To Find/List      | Ƴ Go              |
| Save 🗙 Delete 🗋 Copy               | 🞦 Reset 🛛 Apply Config 🕂 Add New                         | ,                               |                              |                    |                     |                   |
| Status                             |                                                          |                                 |                              |                    |                     | î                 |
| Add successful                     |                                                          |                                 |                              |                    |                     |                   |
| Association                        | Phone Type                                               |                                 |                              |                    |                     |                   |
| Modify Button Items                | Product Type: Third-party SIP De<br>Device Protocol: SIP | vice (Advanced)                 |                              |                    |                     |                   |
| 1 The Line [1] - Add a new DN      |                                                          |                                 |                              |                    |                     |                   |
| 2 The [2] - Add a new DN           | Real-time Device Status                                  |                                 |                              |                    |                     |                   |
| 3 •ras Line [3] - Add a new DN     | IPv4 Address: 10.81.56.33                                |                                 |                              |                    |                     |                   |
| 4 The Line [4] - Add a new DN      | Active Load ID: None                                     |                                 |                              |                    |                     |                   |
| 5 Ine [5] - Add a new DN           | Download Status: None                                    |                                 |                              |                    |                     |                   |
| 6 The Line [6] - Add a new DN      | Device Information                                       |                                 |                              |                    |                     |                   |
| 7 •m: Line [7] - Add a new DN      | Device is Active                                         |                                 |                              |                    |                     |                   |
| 8 •rat Line [8] - Add a new DN     | A Device is not trusted                                  |                                 |                              |                    |                     |                   |
| 17H5                               | MAC Address*                                             | 805EC0710056                    |                              |                    |                     |                   |
|                                    | Description                                              | GordonW80DM                     |                              |                    |                     |                   |

2) Input a number you want, for registering next step.

P.S. Need to press Save button **twice** to update the Directory Number.

| cisco       | Cisco I                                                                               | Jnified C                      | M Ad     | ministrat      | ion     |         |               |                                       |                     |        | Navigation Cisco Unified CM Administration 🛩 Go |  |
|-------------|---------------------------------------------------------------------------------------|--------------------------------|----------|----------------|---------|---------|---------------|---------------------------------------|---------------------|--------|-------------------------------------------------|--|
|             | TOT CISCO (                                                                           | mineu comm                     | unicatio | 15 301000115   |         |         |               |                                       |                     |        | cucmadmin Search Documentation About Logout     |  |
| System -    | Call Routing                                                                          | <ul> <li>Media Reso</li> </ul> | urces 👻  | Advanced Featu | res ▼ D | evice 🔻 | Application • | <ul> <li>User Management •</li> </ul> | Bulk Administration | Help 👻 |                                                 |  |
| Directory N | irrectory Number Configuration Related Links: Configure Device (SEP805EC0710056) 🗸 Go |                                |          |                |         |         |               |                                       |                     |        |                                                 |  |
| Save        | X Delete                                                                              | Preset 😭                       | 🧷 Appl   | y Config 🕂 /   | dd New  |         |               |                                       |                     |        |                                                 |  |
| Status      | Press Save                                                                            | button twi                     | ce       |                |         |         |               |                                       |                     |        | ^ ·                                             |  |
| Add at      | Iccessful                                                                             |                                |          |                |         |         |               |                                       |                     |        |                                                 |  |
|             | 100030101                                                                             |                                |          |                |         |         |               |                                       |                     |        |                                                 |  |
| Directory   | Number Inf                                                                            | ormation —                     |          |                |         |         |               |                                       |                     |        |                                                 |  |
| Directory N | lumber*                                                                               | 0900                           |          |                |         |         |               | Urgent Priority                       |                     |        |                                                 |  |
| Route Parti | tion                                                                                  | < None                         | >        |                |         |         | ~             |                                       |                     |        |                                                 |  |
| Description |                                                                                       |                                |          |                |         |         |               |                                       |                     |        |                                                 |  |
| Alerting Na | me                                                                                    |                                |          |                |         |         |               |                                       |                     |        |                                                 |  |
| ASCII Alert | ing Name                                                                              |                                |          |                |         |         |               |                                       |                     |        |                                                 |  |
| External Ca | all Control Pr                                                                        | ofile < None                   | >        |                |         |         | ×             |                                       |                     |        |                                                 |  |
| Associated  | Devices                                                                               | SEP805E                        | C071005  | 5              |         |         | ţ             | Edit Device<br>Edit Line Appearance   | •                   |        |                                                 |  |

### 4. Register on web Interface

- 0) Choose **TCP** transport type.
- 1) **Register Name**: Input the **Digest User** in Step 1.
- 2) Username: Input the Directory Number in Step 3.
- 3) **Password**: Input the **Digest Credentials** in Step 1.

| Yealink   W80DM       | Account         |                 |                                                                                                    | Ab    | out Language <del>v</del> Logout |
|-----------------------|-----------------|-----------------|----------------------------------------------------------------------------------------------------|-------|----------------------------------|
| 🚺 Status 🗸 🗸          | Register status | Register Failed | 0                                                                                                    |       |                                  |
| Base Station ~        | Line Active     |                 | 0                                                                                                    |       | X                                |
| 😍 Handset & Account 🔷 | Label           | DECT_1          | 0                                                                                                    | O     | NOTE<br>Handset register         |
| SIP Server Settings   | Display Name    |                 | 0                                                                                                    | ii ii | Click here to get more           |
| Handset Registration  | Register Name   | GordonTest      | 0                                                                                                    | ī     |                                  |
| Registration Center   | Username        | 0900            | Directory           Image: Directory           Image: Object of the second second | per D |                                  |
| 😵 Network 🗸 🗸         | Password        |                 | •                                                                                                    | Ĩ     |                                  |
| 🗠 Statistics          | NAT             | Disabled        | • 🕜                                                                                                    | D     |                                  |
| 🕊 Features 🗸          | SIP Server      | 1. CUCM         | - <b>2</b>                                                                                                    | ĩ     |                                  |

If the device we created is Multi-Cell product like W80DM, we need to add more than 8 lines to assign them to different DECT handsets. **The** 

steps below are to add and register more than 8 lines in W80DM.

| Cisco Unified CM Administration         Navigation         Cisco Unified CM Administration           For Cisco Unified Communications Solutions         Caucmadmin         Search Documentation         About                                                                                                    |                                                                                                    |                                                                      |                               |   |  |  |  |  |  |  |  |
|----------------------------------------------------------------------------------------------------|----------------------------------------------------------------------------------------------------|----------------------------------------------------------------------|-------------------------------|---|--|--|--|--|--|--|--|
| System • Call Routing • Media Resources • Advanced F                                                                                                    | eatures - Device - Application - User M                                                                                                    | tanagement • Bulk Administration • Help •                            |                               |   |  |  |  |  |  |  |  |
| Phone Configuration Related Links: Back To Find/List                                                                                                    |                                                                                                    |                                                                      |                               |   |  |  |  |  |  |  |  |
| 🔜 Save 💥 Delete 🖺 Copy 🎦 Reset 🥒 Apply Config 🕂 Add New                                                                                                    |                                                                                                    |                                                                      |                               |   |  |  |  |  |  |  |  |
| Status<br>Status: Ready                                                                                                    |                                                                                                    |                                                                      |                               |   |  |  |  |  |  |  |  |
| Association           1         Image: Modify Button Items           1         Image: Modify Button Items           1         Image: Modify Button Items           2         Image: Modify Button Items           3         Image: Modify Button Items           4         Image: Modify Button Items           5         Image: Modify Button Items           6         Image: Modify Button Items           7         Image: Modify Button Items           8         Image: Modify Button Items           0         Image: Modify Button Items           9         Image: Modify Button Items | Phone Type<br>Product Type: Third-party SIP Devic<br>Device Protocol: SIP<br>Real-time Device Status<br>Registration: Unregistered<br>IPV4 Address: 10.81.56.33<br>Active Load DD: None<br>Download Status: None<br>Device Information | ice (Advanced)<br>805EC0710056<br>GordonW80DM<br>Default<br>< None > | ✓ Yiew Details ✓ View Details | ] |  |  |  |  |  |  |  |

### 5. Create Additional User

Like in Step 1 before, we create a User named GordonTest\_Attach.

| cisco      | Cisco Unified CM<br>For Cisco Unified Communic | Administration<br>ations Solutions             |                     |                     |                         | cucr          | Navigation Cisco Unified C<br>nadmin Search Documentation | CM Administration 🛩 Go<br>on About Logout |
|------------|------------------------------------------------|------------------------------------------------|---------------------|---------------------|-------------------------|---------------|-----------------------------------------------------------|-------------------------------------------|
| System 👻   | Call Routing - Media Resources                 | <ul> <li>Advanced Features - Device</li> </ul> | e 👻 Application 👻 I | Iser Management 👻 I | Bulk Administration 👻 I | Help 👻        |                                                           |                                           |
| Find and L | List Users                                     |                                                |                     |                     |                         |               |                                                           |                                           |
| Add N      | ew Select All Clear A                          | JI 🙀 Delete Selected                           |                     |                     |                         |               |                                                           |                                           |
| User (     | ords found<br>1 - 6 of 6)                      |                                                | 10-2                |                     |                         |               | ,                                                         | Rows per Page 50 V                        |
| Find User  | where First name                               | Degins with                                    | First Name          | d Clear Filter      |                         | Disastan UDI  | Num Parkin                                                | Line Beak                                 |
|            | User ID -                                      | 3001                                           | riist name          | 3001                | Department              | Directory Okt | Enabled Local User                                        | 1                                         |
|            | 4201                                           | 4201                                           |                     | 4201                |                         |               | Enabled Local User                                        | 1                                         |
|            | GordonTest1                                    |                                                |                     | Cao                 |                         |               | Enabled Local User                                        | 1                                         |
| 0          | GordonTest_Attach                              |                                                |                     | Cao                 |                         |               | Enabled Local User                                        | 1                                         |
| -          | GordonTest3                                    |                                                |                     | Cao                 |                         |               | Enabled Local User                                        | 1                                         |
|            | GOLOOITTESTS                                   |                                                |                     |                     |                         |               |                                                           | *                                         |

### 6. Create Additional Device

Like in Step 2 before, we create a new device and associate the device

with User GordonTest\_Attach steps below:

Note:

- 1) Owner User ID: Select the same User ID as in Step 2.
- 2) Digest User: Select the Additional User created at Step 5, ensure

successful authentication during registration.

| diala    | Cisco Unified CM              | Administration                                                                               |                                           |        | Navigation                         | Cisco Unified CM Adm | inistration 🗸 Go |
|----------|-------------------------------|----------------------------------------------------------------------------------------------|-------------------------------------------|--------|------------------------------------|----------------------|------------------|
|          | For Cisco Unified Communica   | tions Solutions                                                                              |                                           |        | cucmadmin Search                   | Documentation        | About Logout     |
| System - | Call Routing  Media Resources | <ul> <li>Advanced Features          <ul> <li>Device</li> <li>Applicat</li> </ul> </li> </ul> | ion                                       | Help 👻 |                                    |                      |                  |
| Phone Co | onfiguration                  |                                                                                              |                                           |        | Related Links: Back T              | o Find/List          | Ƴ Go             |
| Save     | ə 🗙 Delete 📄 Copy 睯 F         | teset 🛯 🖉 Apply Config 🕂 Add New                                                             |                                           |        |                                    |                      |                  |
| 5 77     | Line (5) - Add a new DN       | L                                                                                            |                                           |        |                                    | 1                    |                  |
| 6 •77    | Line [6] - Add a new DN       | Device Information                                                                           |                                           |        |                                    | 1                    |                  |
| 7 •77    | Line [7] - Add a new DN       | □ Is Active                                                                                  |                                           |        |                                    |                      |                  |
| 77       |                               | ⚠ Device is not trusted                                                                      |                                           |        |                                    |                      |                  |
| 8 77     | Line [8] - Add a new DN       | MAC Address*                                                                                 | 805EC0076FD1                              |        |                                    |                      |                  |
|          |                               | Description                                                                                  | GordonT48S                                |        |                                    |                      |                  |
|          |                               | Device Pool*                                                                                 | Default                                   | ✓ Vie  | w Details                          |                      |                  |
|          |                               | Common Device Configuration                                                                  | < None >                                  | ✓ Vie  | w Details                          |                      |                  |
|          |                               | Phone Button Template*                                                                       | Third-party SIP Device (Advanced)         | ~      |                                    |                      |                  |
|          |                               | Common Phone Profile*                                                                        | Standard Common Phone Profile             | ✓ Vie  | w Details                          |                      |                  |
|          |                               | Calling Search Space                                                                         | < None >                                  | $\sim$ |                                    |                      |                  |
|          |                               | AAR Calling Search Space                                                                     | < None >                                  | $\sim$ |                                    |                      |                  |
|          |                               | Media Resource Group List                                                                    | < None >                                  | $\sim$ |                                    |                      |                  |
|          |                               | Location*                                                                                    | Hub_None                                  | $\sim$ |                                    |                      |                  |
|          |                               | AAR Group                                                                                    | < None >                                  | $\sim$ |                                    |                      |                  |
|          |                               | Device Mobility Mode*                                                                        | Default                                   | ✓ Vie  | w Current Device Mobility Settings |                      |                  |
|          |                               | Owner                                                                                        | User      Anonymous (Public/Shared Space) |        |                                    |                      |                  |
|          |                               | Owner User ID*                                                                               | GordonTest                                | ~      |                                    |                      |                  |
|          |                               | Mobility User ID                                                                             | < None >                                  | ~      |                                    |                      |                  |

| alada Cisco Unifi          | ed CM Administration                                                                                                    | Administration                                                                                                    |            |               |                      | Navigation Cisco Unified CM Administration 🛩 Go |        |  |  |  |  |
|----------------------------|----------------------------------------------------------------------------------------------------|----------------------------------------------------------------------------------------------------|------------|---------------|----------------------|-------------------------------------------------|--------|--|--|--|--|
| CISCO For Cisco Unified    | Communications Solutions                                                                                                    |                                                                                                    |            | cucmadmin     | Search Documentation | About                                           | Logout |  |  |  |  |
| System - Call Routing - Me | dia Resources + Advanced Features + Device +                                                                                                    | Application      User Management      Bulk Administration                                                                                                    | i ➡ Help ➡ |               |                      |                                                 |        |  |  |  |  |
| Phone Configuration        |                                                                                                    |                                                                                                    |            | Related Links | Back To Find/List    |                                                 | Ƴ Go   |  |  |  |  |
| Save 🗙 Delete 🗋            | Copy ବ Reset 🥒 Apply Config 🕂 Add Ne                                                                                                    | w                                                                                                    |            |               |                      |                                                 |        |  |  |  |  |
|                            | Calling Party Transformation CSS                                                                                                    | < Nama N                                                                                                    |            |               |                      |                                                 |        |  |  |  |  |
|                            | Calling Party Transformation CSS                                                                                                    | < None ><br>Transformation CSS (Device Mobility Related Information)                                                                                                    | ion)       |               |                      |                                                 |        |  |  |  |  |
|                            | Calling Party Transformation CSS<br>Use Device Pool Calling Party<br>Protocol Specific Information –<br>BLF Presence Group*                                                                                                    | Standard Presence group                                                                                                    | on)        |               |                      |                                                 |        |  |  |  |  |
|                            | Calling Party Transformation CSS<br>Use Device Pool Calling Party<br>Protocol Specific Information –<br>BLF Presence Group*<br>MTP Preferred Originating Codec*                                                                                                    | F C Rone > Transformation CSS (Device Mobility Related Informat Standard Presence group 711ulaw                                                                                                    | on)        |               |                      |                                                 |        |  |  |  |  |
|                            | Colling Party Transformation CSS<br>Use Device Pool Calling Party<br>Protocol Specific Information —<br>BLF Presence Group *<br>MTP Preferred Originating Codec *<br>Device Security Profile *                                                                                      | I < None > Transformation CSS (Device Mobility Related Informat Standard Presence group 711ulaw 711ulaw 711ula | <          |               |                      |                                                 |        |  |  |  |  |
|                            | Calling Party Transformation CSS<br>Use Device Pool Calling Party<br>Protocol Specific Information –<br>BLF Presence Group*<br>MTP Preferred Originating Codec*<br>Device Security Profile*<br>Rerouting Calling Search Spece                                                       | I < None > Transformation CSS (Device Mobility Related Informat Standard Presence group Titulaw Third-party SIP Device Advanced - Standard SIP No No Note None > Note None > Note Note None > Note Note None > Note None > Note None > Note Note None  | <          |               |                      |                                                 |        |  |  |  |  |
|                            | Colling Party Transformation CSS<br>Use Device Pool Colling Party<br>Protocol Specific Information—<br>BLF Presence Group*<br>MTP Preferred Originating Codec*<br>Device Security Profile*<br>Rerouting Calling Search Space<br>SUBSCRIBE Calling Search Space                      | < None >           Transformation CSS (Device Mobility Related Informat           Standard Presence group           711ulaw           Third-party SIP Device Advanced - Standard SIP No           < None >                                                                                                    | <          |               |                      |                                                 |        |  |  |  |  |
|                            | Colling Party Transformation CSS<br>Use Device Pool Calling Party<br>Protocol Specific Information —<br>BLF Presence Group *<br>MTP Preferred Originating Codec *<br>Device Security Profile *<br>Rerouting Calling Search Space<br>SUBSCRIBE Calling Search Space<br>SIP Profile * | I < None > Transformation CSS (Device Mobility Related Informat Standard Presence group 711ulaw Third-party SIP Device Advanced - Standard SIP No < None > < None > < Standard SIP Profile                                                                                                    | v on)      |               |                      |                                                 |        |  |  |  |  |

### 7. Add Numbers

After creating additional device, we can add new Directory Numbers on this device (not more than 8 lines), then register these lines in master device W80DM.

| Cisco Unified CM A                                                          | Iministration                                                                                                    | Navigation Cisco Unified CM Administration 🛩 Go      |
|-----------------------------------------------------------------------------|----------------------------------------------------------------------------------------------------|------------------------------------------------------|
| System   Call Routing   Media Resources                                     | Advanced Features      Device      Application      User Management      Bulk Administration                                                                                                    | cucmadmin Search Documentation About Logout     Help |
| Phone Configuration                                                         | Related Links: Back To Find/List Go                                                                                                    |                                                      |
| 🔜 Save 🗙 Delete 🗋 Copy 睯 Re                                                 | et 🖉 Apply Config 🔓 Add New                                                                                                    |                                                      |
| Status<br>Status: Ready                                                     |                                                                                                    | Î                                                    |
| Association<br>Modify Button Items<br>1 ••••••••••••••••••••••••••••••••••• | Phone Type Product Type: Third-party SIP Device (Advanced) Device Frotocol: SIP Real-time Device Status Registration:  Partial Registered ID.81.56.33 Active Load TD: None Device Information  Is Active Device Information  Is Active Device Information  Struct Partial Registered Device Information  Control Support Support Suppo |                                                      |

### 8. Configure the W80DM

Due to the limitation of CUCM, registration of more than 8 accounts with same IP Address and Source Port on the server is prohibited. We need configure parameters to modify the TCP source port.

#### sip.tcp\_connection\_per\_line.enable = 1 [MUST]

# This parameter will use a random source port for each account and

it follows a "increment in range" rule: Increment in order within the configured range by the below parameters (both of permitted value ranges from 1024 to 65535).

#### sip.min\_tcp\_port =

# It configures the minimum TCP port.

#### sip.max\_tcp\_port =

# It configures the maximum TCP port.

#### sip.tcp\_port\_random\_mode = 1 [MUST]

# It configures the listening port mode.

# 0-random source port (non 506x), fixed ports (506x) carried in the Contact, Via header.

# 1-random source port (non 506x) and other ports (non 506x) carried in the Contact, Via header.

#### sip.tls\_port\_random = 1

# Same as *sip.tcp\_port\_random\_mode = 1*, but for TLS transport type.

After applying the parameter, the accounts will register with different source port. (Only for TCP transport type now)

## 9. Register on web Interface

- 1) Register Name: Input the Additional User ID in Step 5.
- 2) Username: Input the Directory Number in Step 7.
- 3) **Password**: Input the **Digest Credentials in Step 5**.

| Yealink   WBODM       | Register status | Registered              | About Language <del>v</del> Logout        |
|-----------------------|-----------------|-------------------------|-------------------------------------------|
|                       | Line Active     | ON O                    |                                           |
| 🖤 Status 🗸 🗸          | Label           |                         | ×                                         |
| Base Station Y        | Display Name    |                         | • NOTE                                    |
| 📽 Handset & Account 🔷 | Register Name   | GordonTest_Attach       | Handset register                          |
| SIP Server Settings   | Username        | 0910                    | Click here to get more product documents. |
| Handset Registration  | Deserved        |                         | h                                         |
| Registration Center   | Password        |                         |                                           |
| l⊠ Nefwork ∽          | NAT             | Disabled 👻              |                                           |
|                       | SIP Server      | 1. CUCM 👻               |                                           |
| 🗠 Statistics 🗸 🗸      |                 | Show Advanced Settings  |                                           |
| 😍 Features 🗸 🗸        |                 | Chief Flatanood Countys |                                           |

Then, we can have more than 8 lines in one W80DM.

| Yealink   W80DM About Language - Logout |                      |   |   |           |            |                   |             |                   |                 |                                            |     |
|-----------------------------------------|----------------------|---|---|-----------|------------|-------------------|-------------|-------------------|-----------------|--------------------------------------------|-----|
| 0                                       | Status               |   |   | #         | IPUI       | Handset<br>Status | SIP Account | Account<br>Status | Operation       | Handset register                           |     |
|                                         | Base Station         |   |   | 1         | 0291C6B7EA | Registered        | 0900        | Registered        | 区 🗢 양 亩         | Click here to get mo<br>product documents. | ore |
|                                         |                      |   |   | 2         | 0227CB937D | Registered        | 0901        | Registered        | 区 🗢 양 亩         |                                            |     |
| e.                                      | Handset & Account    |   |   | 3         | 0291AB197E | Registered        | 0902        | Registered        | 区 🗢 양 亩         |                                            |     |
|                                         | SIP Server Settings  |   |   | 4         | 0291C6B7EF | Registered        | 0903        | Registered        | ⊠ <b>© </b> © 亩 |                                            |     |
|                                         | Handset Registration |   |   | 5         | 0227C7A6FC | Registered        | 0904        | Registered        | 区 🗢 🌝 亩         |                                            |     |
|                                         | Registration Center  |   |   | 6         | 0291A602AC | Registered        | 0905        | Registered        | 区 🗢 🌝 亩         |                                            |     |
| _                                       |                      |   |   | 7         | 0291B162AB | Registered        | 0906        | Registered        | 区 🗢 🌝 亩         |                                            |     |
| 8                                       | Network              |   |   | 8         | 0291C0B9D6 | Registered        | 0907        | Registered        | 区 🗢 🌝 亩         |                                            |     |
| ₩                                       | Statistics           |   |   | 9         | 0291C3C606 | Registered        | 0908        | Registered        | 区 🗢 🌝 亩         |                                            |     |
| હ                                       | Features             |   |   | 10        |            | Unregistered      | 0909        | Registered        | 区 🗢 🌝 亩         |                                            |     |
| \$                                      | Settings             | ~ | - | Total: 11 | < 1 2      | > 10 / Page       | Goto 1      | Page              | Refresh         |                                            |     |